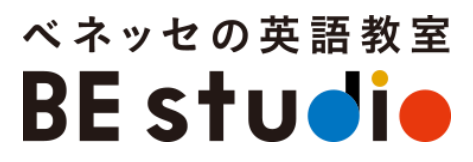

## ※初めてZoomをお使いになる方へ※

# BE studioオンラインレッスンが 始まる前のお願い

### ※オンラインレッスンが開始される前に、必ず目を通してください。

# **目次** 以下の手順でご準備をお願いします。

| 1. | オンラインレッスンで使うデバイスを決め、                         | 3   |
|----|----------------------------------------------|-----|
|    | Zoomアプリをインストール                               |     |
| 2. | 【任意】Zoomのサインアップ(アカウント作成)                     | 6   |
| ※ア | カウントを作成しなくてもZoomは使用できますが、作成したほうがより便利に使用できます。 |     |
| 3. | Zoomのセルフチェック                                 | …24 |
| 4. | LINEWORKSに届くレッスンへの招待を確認                      | 30  |
| 5. | レッスン当日は5分前にスタンバイ                             | 31  |

# 1. オンラインレッスンで使うデバイスを決め、 Zoomアプリをインストールしてください。

# アプリストアからZoomアプリ をダウンロードしてください。

スマートフォン・

タブレットを使う場合

## iPhone/iPad

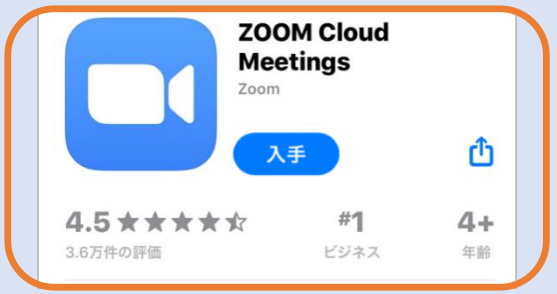

※「App store」で入手

### Android

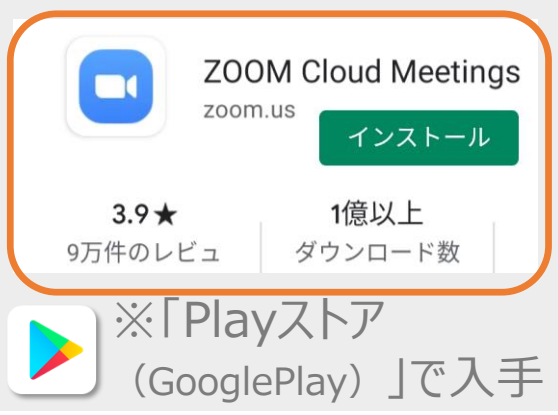

P.4-をご覧ください。

パソコンを使う場合

※容量不足などでダウン ロードできない方は、ブラウ ザ(ChromeやSafari, Internet Explorer等) からでも参加可能です。

|         | パソコン               | Zoor          | nアプリのインストール方法(1/2)<br><sub>ここをタップ!</sub>                                                                         |   |
|---------|--------------------|---------------|----------------------------------------------------------------------------------------------------|---|
| Ze<br>ſ | oomのダ<br>ミーティ<br>1 | ウンロー<br>ング用Zc | ドページ( <u>https://zoom.us/download</u> )にアクセスし、<br>comクライアント」を「ダウンロード」してください。                                     |   |
|         | zoom               | ソリューション ▼     | デモをリ<br>ミーティングをスケジュールする ミーティン                                                                                    |   |
|         |                    |               | ダウンロードセンター 『管理                                                                                                   |   |
|         |                    | C             | <b>ミーティング用Zoomクライアント</b><br>最初にZoomミーティングを開始または参加されるときに、ウェブブラウザのクライア:<br>が自動的にダウンロードされます。ここから手動でダウンロードすることもできます。 |   |
|         |                    |               | ダウンロード       バージョン5.0.0 (23168.0427)         ここをクリックすると、         インストールに必要なファイルが         ダウンロードされます。             | 4 |

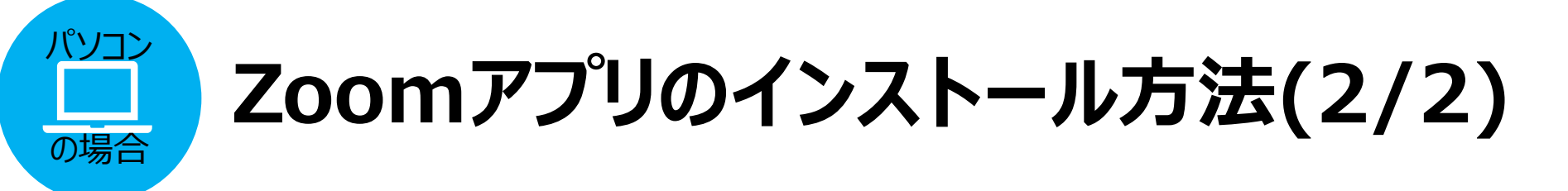

#### ダウンロードした「ZoomInstaller」をクリックすると、インストールが始 まります。Zoomアプリが自動で立ち上がったから、インストール完了です。

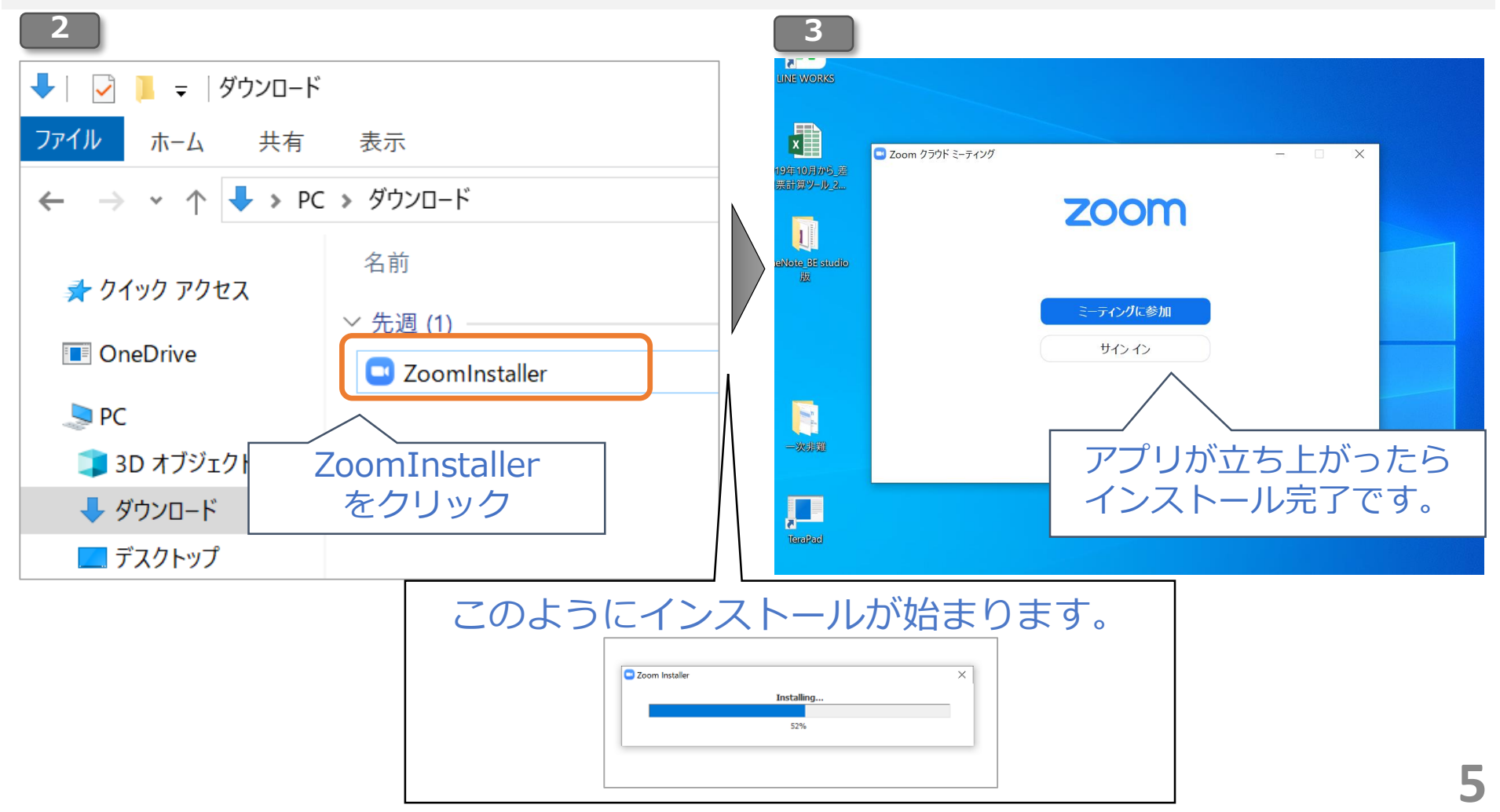

# 2. 【任意】Zoomのサインアップをしてください。

 サインアップ
 メールアドレスと任意のお名前を登録して、アカウン

 って何?
 トを作ることです(初回登録をするようなもの)。

お金はかか お金はかかりません。無料で登録できます。メールア る? ドレスのみ必要で、住所等も必要ありません。

Zoomで行ったレッスンの履歴が残るので、次の回からアクセスしやすくなります。また、マイクや音量の確認、その他設定がしやすくなります。

※サインアップをしなくてもZoomは利用できますので、設定は任意となります。

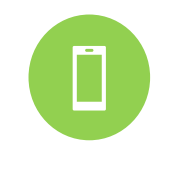

どんな良いこ

とがあるの?

スマートフォン・タブレットを使う場合 …P.7へ

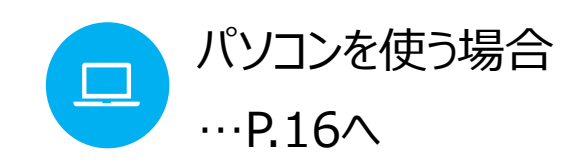

# **ZOOMのサインアップ方法(1/9)**

#### Zoomアプリを開き、「サインアップ」をタップしてください。

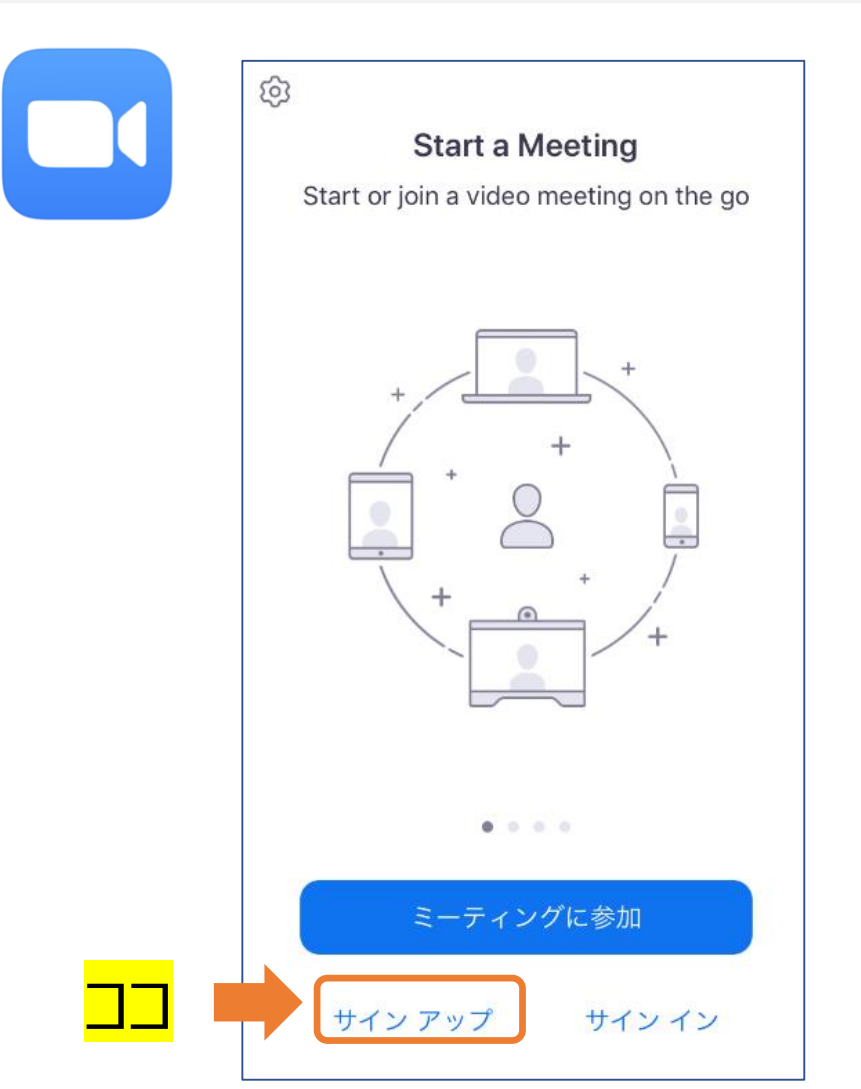

## スマートフォン・ Zoomのサインアップ方法(2/9)

[検証のために、誕生日を確認してください。]で、誕生日を入力し「確認」 をタップしてください。

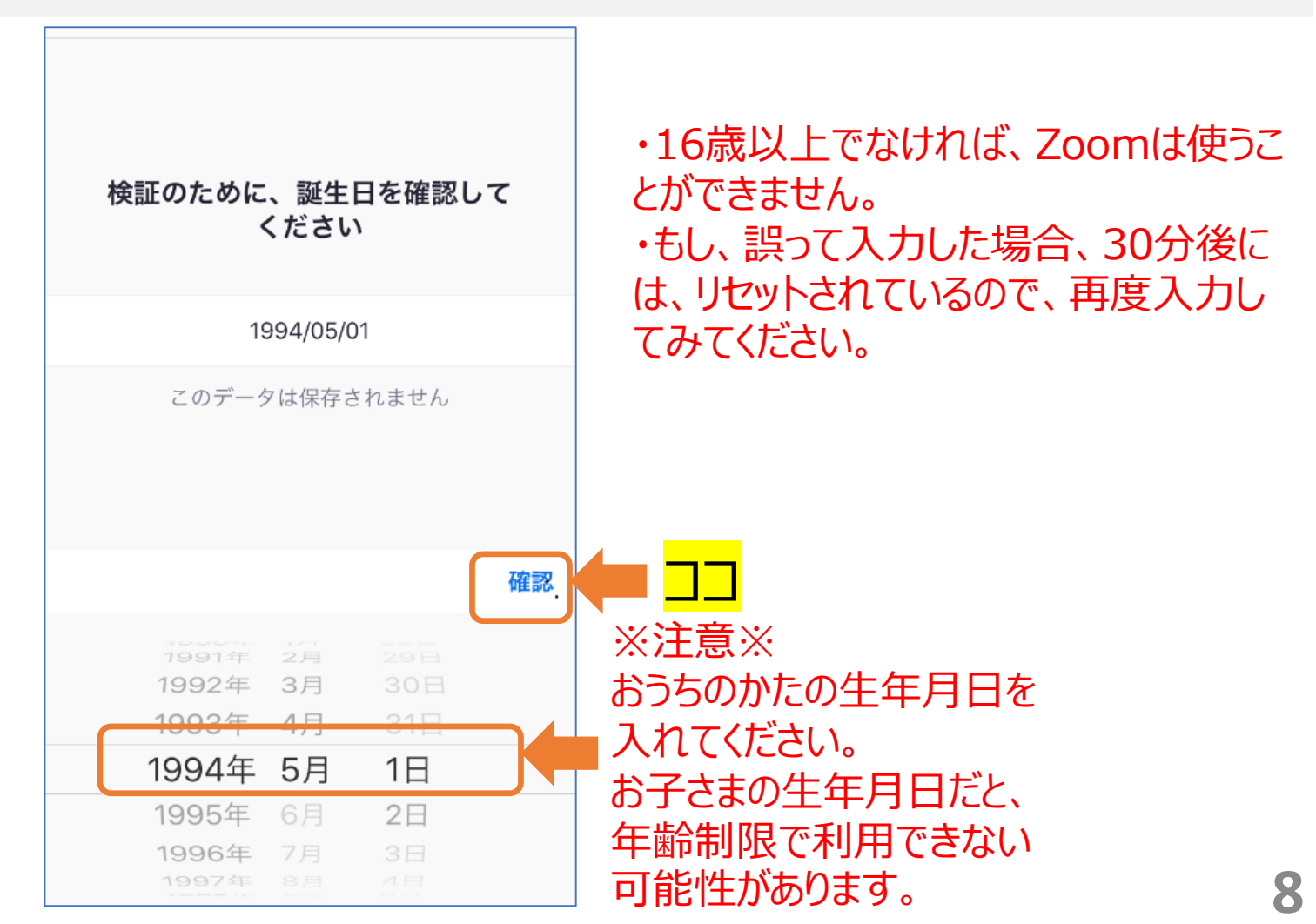

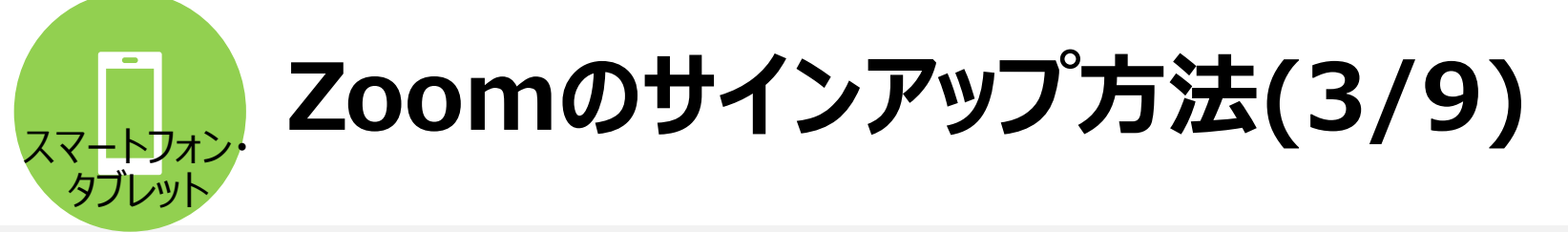

メールアドレス・お子さまの名・姓を入力。「サービス利用規約」に同意に チェックを入れ、「サインアップ」をタップ

| キャンセル<br>0 サービス | <b>サイン アップ</b><br>メール アドレス 名<br>姓<br>秋利用規約に同意します | サイン アップ | ※注意※<br>姓名は、ZOOMの画面に表示される名前となります。<br>お名前をフルネームで入れてください。<br>フルネームを表示したくない場合は、お好きな名前を入れてください。<br>(ローマ字・漢字、いずれもOK)<br>「サービス利用規約」にチェックを入れてください。 |
|-----------------|--------------------------------------------------|---------|----------------------------------------------------------------------------------------------------|
|                 |                                                  |         |                                                                                                    |

# スマートフォン・ Zoomのサインアップ方法(4/9)

#### メールが送られると送信確認が届くのでOKを押す。

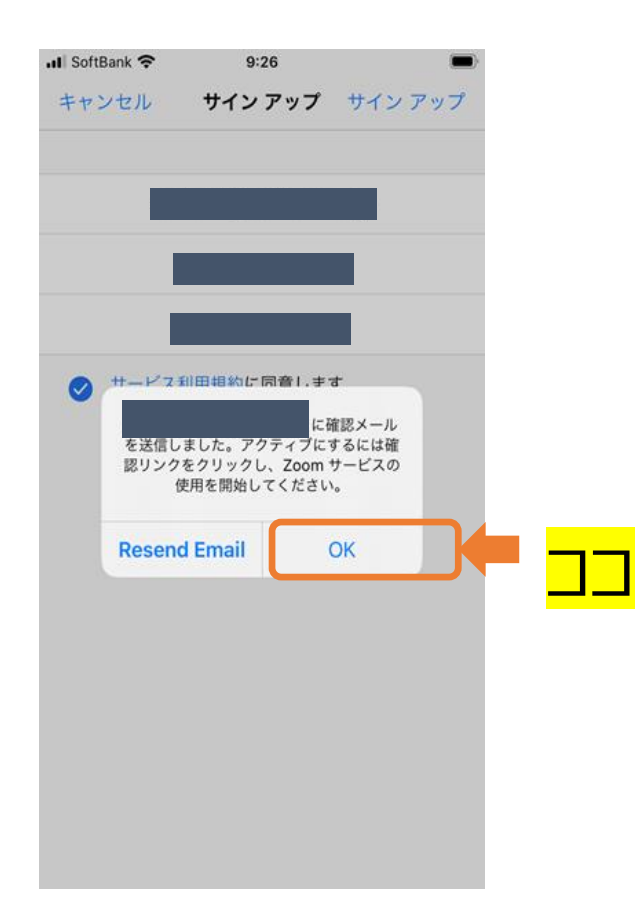

| ● ⊑ ··· ⑦ ≌ <sup>©</sup> ▼⊿ № ∎ 12:23<br>く   サイン アップ |               |
|------------------------------------------------------|---------------|
| アカウントの確認のためにメール<br>を送信しました。                          |               |
| 登録したアドレス@gmail.com                                   |               |
| メールを受信していませんか?迷惑メール フ<br>ォルダーを確認してください。<br>メールの再送信   | ご自身で登録しているメー  |
| 他のデバイス上のメールを確認しましたか?<br>サイン イン                       | ルBOXを開いてください。 |

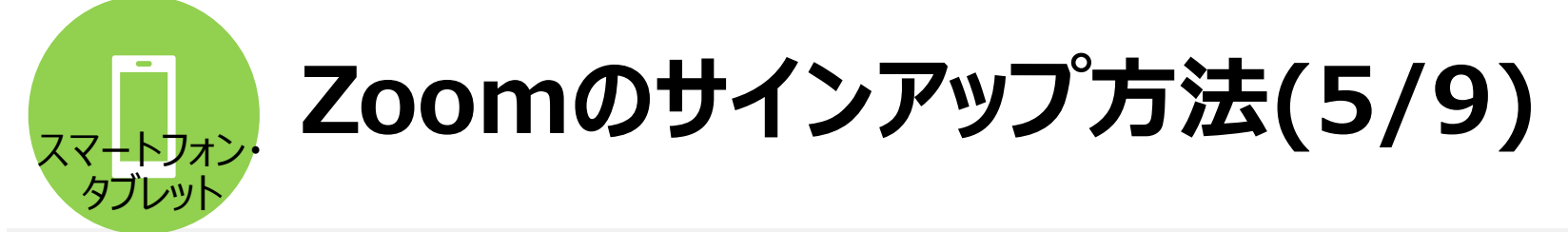

#### 「Zoomアカウントをアクティベートしてください」というメールが届く ので、メールの「アクティブなアカウント」をタップ。

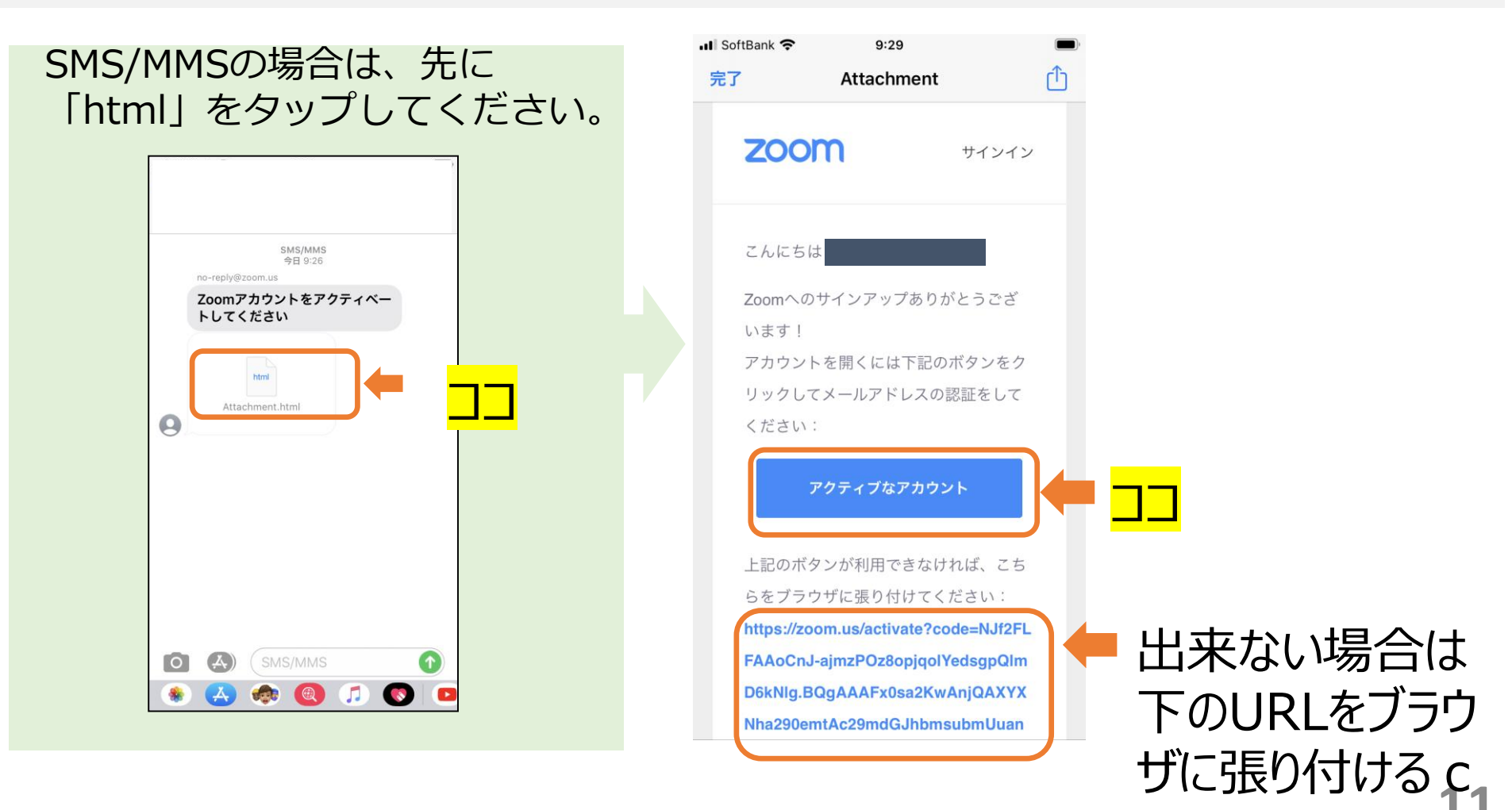

# **ZOOMのサインアップ方法(6/9)**

下の画面が出たら「いいえ」を選択して、「続ける」をクリック

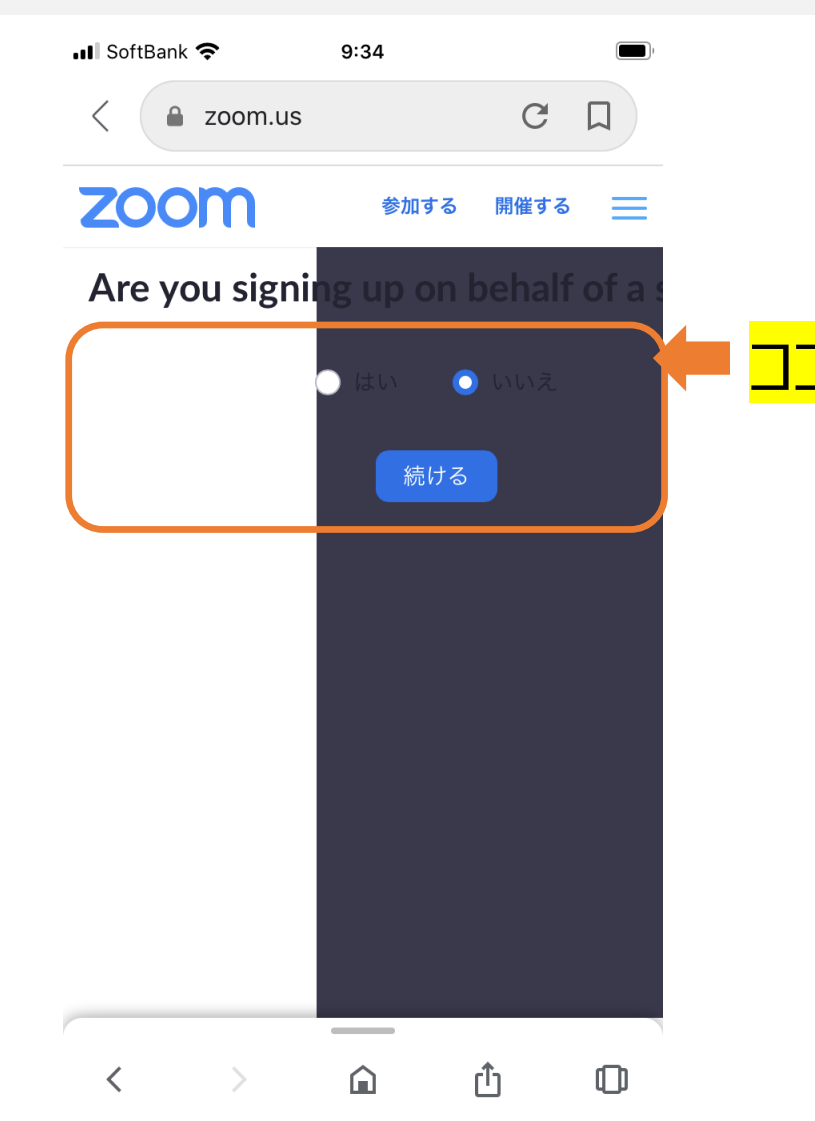

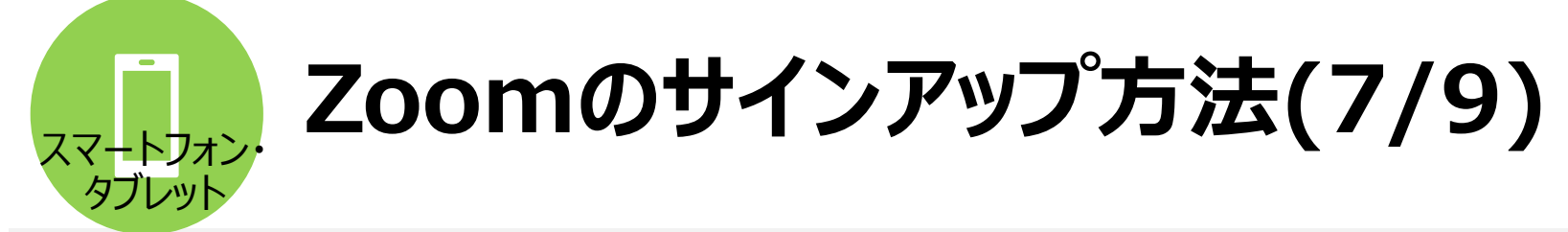

アカウント情報で任意のパスワードを2回入れ、続けるをタップ。

| 📶 SoftBank 奈                                                 | 9:35                           |              |   |
|--------------------------------------------------------------|--------------------------------|--------------|---|
| < a zoom.us                                                  | 5                              | C            |   |
| zoom                                                         | 参加する                           | 開催する         | ≡ |
| <ol> <li>アカウント情報</li> <li>仲間を招待</li> <li>ミーティングのラ</li> </ol> |                                |              |   |
|                                                              |                                |              |   |
| パスワード                                                        |                                |              |   |
| パスワードを確請                                                     | 忍する                            |              |   |
| サインアッフするこ<br>サービス規約にに同                                       | <i>とで、フライハン-</i><br>]意したことになり、 | ー万針およ<br>ます。 | 0 |
|                                                              | 続ける                            |              |   |
|                                                              |                                |              |   |
|                                                              |                                |              |   |
| < >                                                          | (                              | ſ            | O |

## スマートフォン・ タブレット Zoomのサインアップ方法(8/9)

仲間を招待は「手順をスキップ」をタップ

| 📲 SoftBank 🛜 9:                                                      | 39       |         |   |
|----------------------------------------------------------------------|----------|---------|---|
| <                                                                    |          | G       |   |
| zoom                                                                 | 参加する     | 開催する    | ≡ |
| <ol> <li>1 アカウント情報</li> <li>2 仲間を招待</li> <li>3 ミーティングのテスト</li> </ol> |          |         |   |
| name@domain.com                                                      |          |         |   |
| name@domain.com                                                      |          |         |   |
| name@domain.com                                                      |          |         |   |
| 別のメールを追加<br>CAPTCHAコード                                               |          |         |   |
| CAPTCHAコードを入力                                                        |          |         |   |
| 8bggr                                                                | <u>ل</u> | ₹<br>») |   |

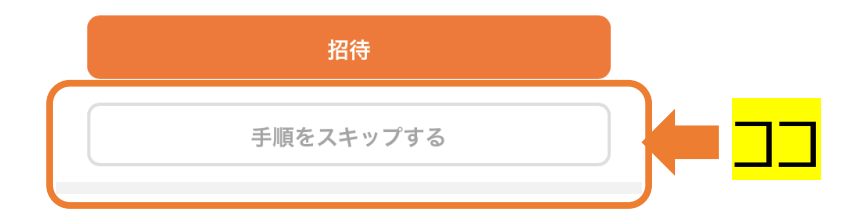

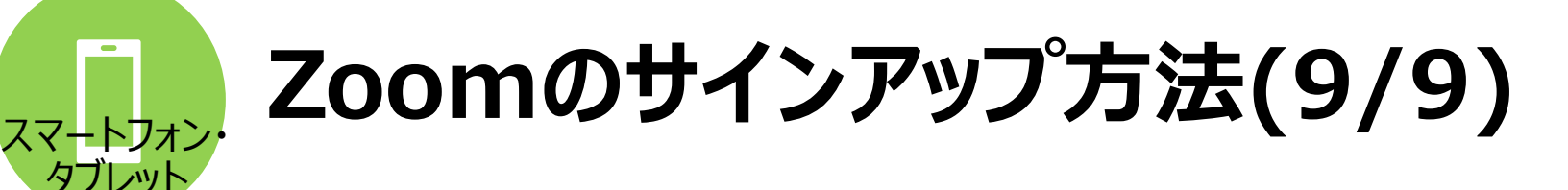

この画面がでたら登録完了です。画面を閉じてください。 アプリを開くと、登録したアドレスとパスワードでサインインできます。

## この画面が出たら サインアップは完了です!

| 💵 SoftBank 奈                                                       | 9:39                                      |                |      |
|--------------------------------------------------------------------|-------------------------------------------|----------------|------|
| < a zoom.u                                                         | S                                         | C              |      |
| zoom                                                               | 参加する                                      | 開催する           | =    |
| <ol> <li>1 アカウント情報</li> <li>2 仲間を招待</li> <li>3 ミーティングのラ</li> </ol> | テスト                                       |                |      |
| よくできました!さ                                                          | ぎあミーティングを                                 | 始めまし、          | ょう。  |
| ご使用のパーソナ<br>https://zoom.us/j,<br>pwd=RkVvL0hTT                    | ールミーティング<br>/7558366141?<br>Es2ZWsrZzUzN2 | URL:<br>9XeWd5 | UT09 |
| Zoomミ-                                                             | - ティングを今すぐ                                | `開始            |      |
|                                                                    | <b>イアカウントへ</b>                            |                |      |

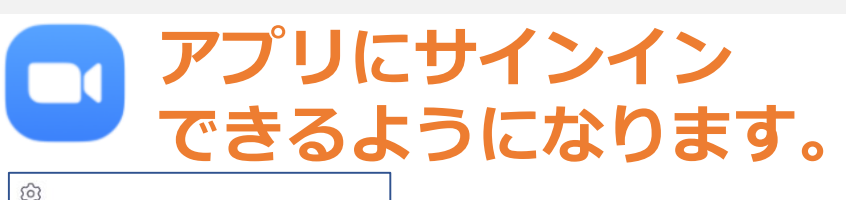

| 5                                       |                                                                                     |
|-----------------------------------------|-------------------------------------------------------------------------------------|
| Start a Meeting                         |                                                                                     |
| Start or join a video meeting on the go |                                                                                     |
|                                         | キャンセル <b>サインイン</b>                                                                  |
| + + +                                   | メールアドレス                                                                             |
|                                         | パスワード                                                                               |
| + + +                                   | サインイン                                                                               |
|                                         | パスワードをお忘れですか?                                                                       |
| • • • •                                 | または、次を使用してサイン イン                                                                    |
| ミーティングに参加                               | <pre>\$\$\$\$\$\$\$\$\$\$\$\$\$\$\$\$\$\$\$\$\$\$\$\$\$\$\$\$\$\$\$\$\$\$\$\$</pre> |
|                                         | G Google >                                                                          |
| サインアップサインイン                             | f Facebook >                                                                        |
|                                         |                                                                                     |

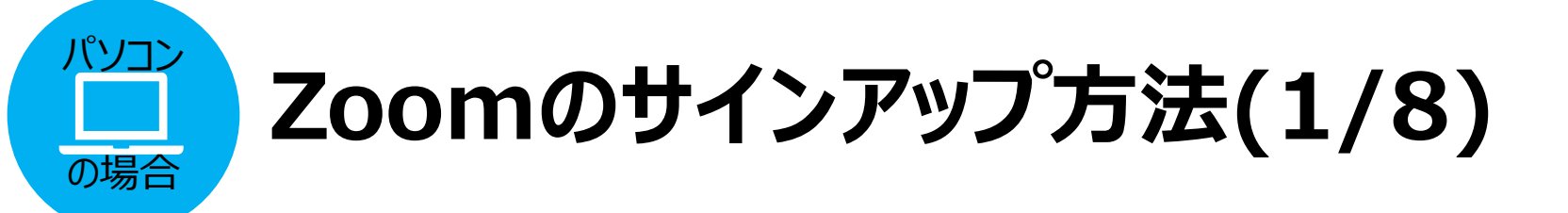

#### Zoomアプリを開き、「サインイン」→「無料でサインアップ」をクリック してください。

| ■ Zoom クラウド ミーティング            | - 🗆 X | Zoom クラウド ミーティング         -         ×                                                      |
|-------------------------------|-------|-------------------------------------------------------------------------------------------|
| zoom                          |       | <b>サイン イン</b>                                                                             |
| <del>ミーティングに参加</del><br>サインイン |       | パスワードを入力     お忘れですか?       または     G       G     Google でサインイン       次でのサインインを維     サインイン |
| バージョン: 5.0.5 (26213.0602)     |       | く戻る 無料でサインアップ                                                                             |

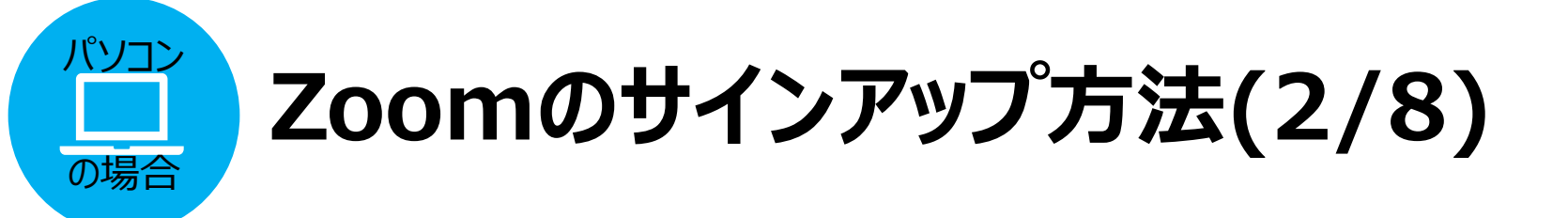

#### [検証のために、誕生日を確認してください。]の画面で、おうちのかたの誕 生日を入力し、「続ける」をクリック。

|      |           |        |              |             | デモを           | Jクエスト <b>1.88</b> | 8.799.9666 リソース 👻 | サポート |
|------|-----------|--------|--------------|-------------|---------------|-------------------|-------------------|------|
| zoom | ソリューション 🔻 | プランと価格 | 営業担当へのお問い合わせ | ミーティングに参加する | ミーティングを開催する 🗸 | サインイン             | サインアップは無          | 料です  |
|      |           |        |              |             |               |                   |                   |      |
|      |           |        | 検証のために、誕生日   | 日を確認してくた    | <b>さ</b> い。   |                   |                   |      |
|      |           |        | (年 v) 月 v    | 日、新         | いちる           |                   |                   |      |
|      |           |        | このデータは保      | 存されません      |               |                   |                   |      |
|      |           |        |              |             |               |                   |                   |      |
|      |           |        |              |             |               |                   |                   |      |
|      |           |        |              |             |               |                   |                   |      |
|      |           |        |              |             |               |                   |                   |      |
|      |           |        |              |             |               |                   |                   |      |
|      |           |        |              |             |               |                   |                   | C    |

※注意※ おうちのかたの生年月日を入れてください。 お子さまの生年月日だと、年齢制限で利用できない可能性があります。

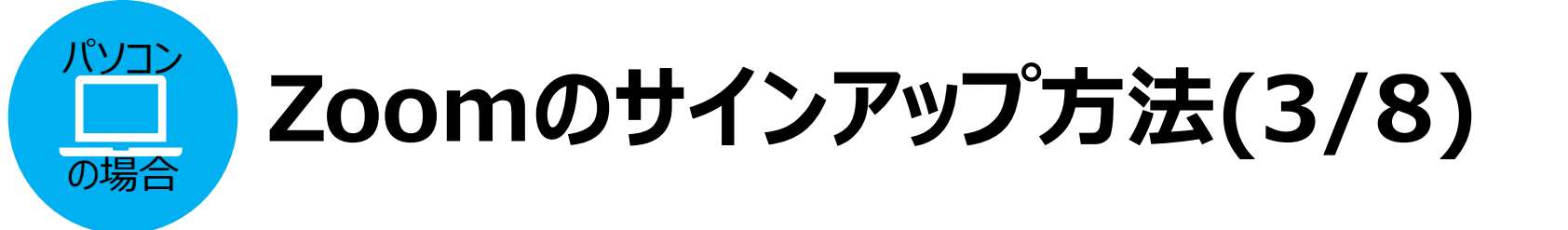

#### 次に、使用したいメールアドレスを入力して、サインアップをクリック。 「〇〇にメールを送信しました。」画面が出たら、指定したメールアドレス の受信トレイを確認してください。

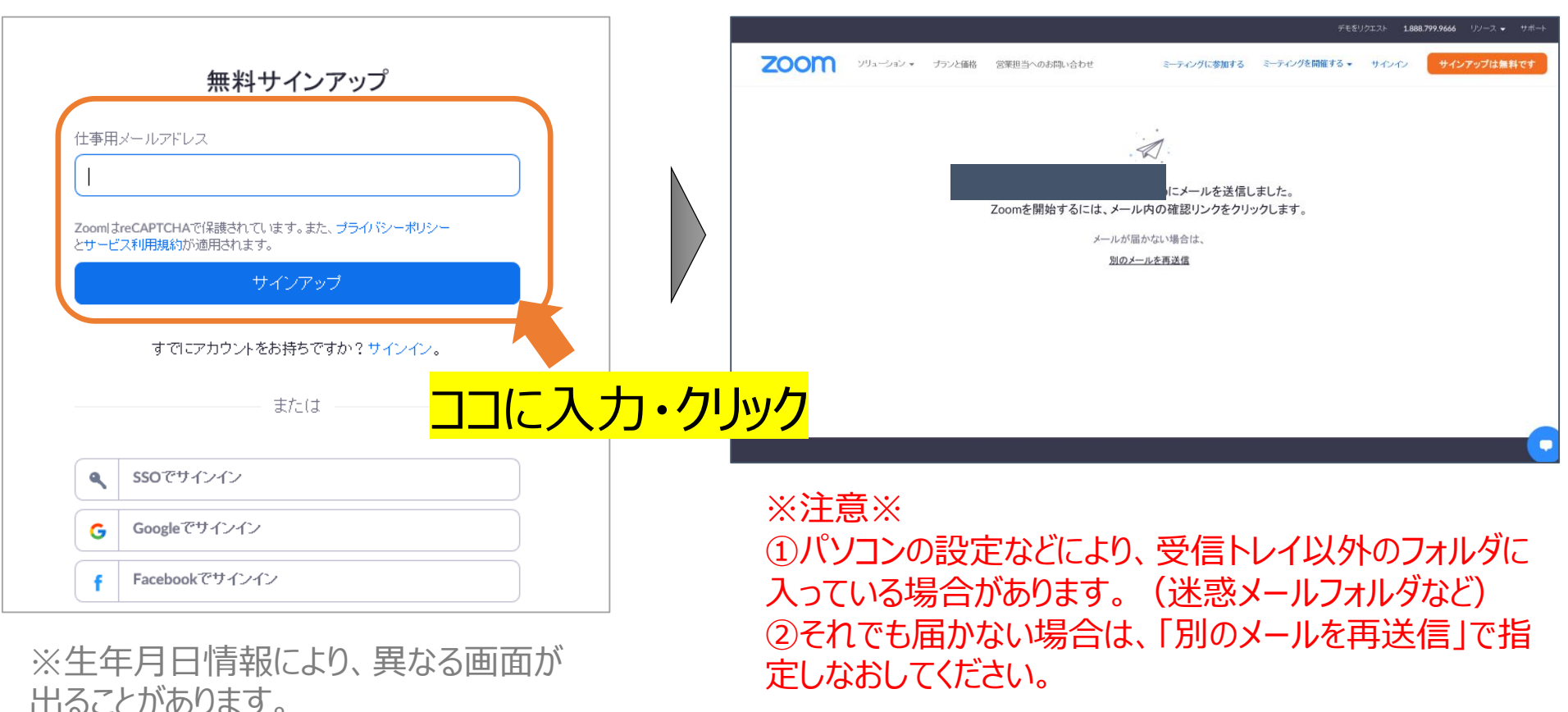

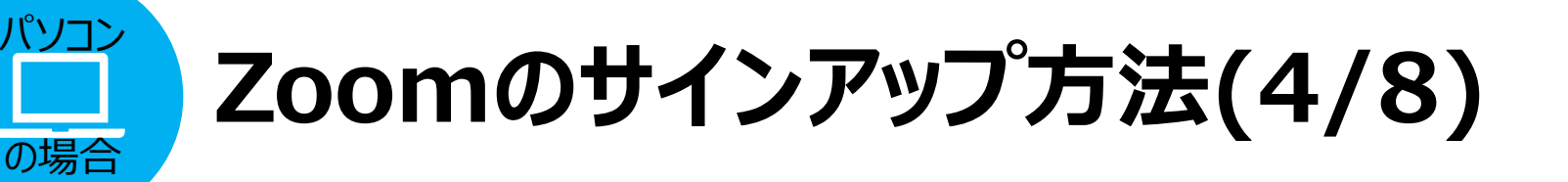

#### 登録メールアドレスに[Zoomアカウントをアクティベートしてください] と いうメールが届くので、メール本文内の「アクティブなアカウント」をク リック。

| 図 り ○ ↑ ↓ ・ Zoom7かりとをアクティベートしてください - メッセージ (HTML形式)                                                                                                    | • - 6 ×                              |                                                                                |
|----------------------------------------------------------------------------------------------------|--------------------------------------|--------------------------------------------------------------------------------|
| ファイル メタセージ ヘルプ ♀ 実行したい作業を入力してください                                                                                                    |                                      |                                                                                |
|                                                                                                    | 55 <u>2</u> A <sup>0</sup> Q         |                                                                                |
| Skimsx-ル・         期除         アー<br>カイブ         返信         全員に         転送         ロー<br>広信して用除         デー<br>新助用作成         アー<br>の         支信         コー<br>の         フラガの<br>フラガの           Skimsx-ル・         カイブ         返信         ロー         クロー<br>の         ブー         移動         副         ポリシーの         未読にする         分類         フラガの            支信 | 翻訳 C = 音声読 ズーム Insights<br>* ひ * み上げ |                                                                                |
| 前除 返信 クイック操作 5 移動 タグ 5                                                                                                    | 編集 音声読み上げ ズーム                        |                                                                                |
| 令和2/05/01 (金) 16:23<br>7 Zoom < no-renly/@zoom US>                                                                                                    |                                      |                                                                                |
| Zoomアカウントをアクティベートしてください                                                                                                    |                                      |                                                                                |
|                                                                                                    |                                      |                                                                                |
| ● このアラビーシル表示に問題がある場合は、ここをクラブルして彼示していたとい。                                                                                                    | ^                                    |                                                                                |
|                                                                                                    | <u> </u>                             |                                                                                |
| 700M #4040                                                                                                    |                                      | Zoomへのサインアップありがとうございます!アカウントを開くには下記のでありがとうございます!アカウントを開くには下記のでありがとうございます!      |
|                                                                                                    |                                      | クしてメールアドレスの認証をしてください:                                                          |
|                                                                                                    | N                                    |                                                                                |
| - Author                                                                                                    |                                      | アクティブなアカウント                                                                    |
|                                                                                                    |                                      |                                                                                |
| Zoomへのサインアップありがとうこざいます!                                                                                                    |                                      |                                                                                |
|                                                                                                    |                                      | 上記のボタンが利用できなければ、こちらをブラウザに張り付けてください:                                            |
|                                                                                                    |                                      | https://zeeps.us/activate0.code=lkm4.uEes0.ukDDl/uDcM/COmerZineV(NiDl/CZCM/cCl |
| ファイル メッセージ McAfee 電子メール スキャン メールチェックツール                                                                                                    | V                                    | https://zooni.us/activate?code=toini.uFasuvkDPKwDcwTqZyyZJISXINIPE76Wc6L       |
|                                                                                                    |                                      | nvil IS111 IzatMEn51 W5vOv1670E&fr=signun                                      |
| 2017/07/13 (木) 14:50                                                                                                    |                                      | proor rob aneoverror groebean signap                                           |
|                                                                                                    | ☆ 汁 幸 ∨                              | お困りのことがございましたら、サポートセンターにご連絡ください。                                               |
| Zoom <no-reply@zoom.us></no-reply@zoom.us>                                                                                                    | ※注息※                                 | ご利用ありがとうございます!                                                                 |
|                                                                                                    | テキストメールの場合                           |                                                                                |
|                                                                                                    |                                      |                                                                                |
| 宛先                                                                                                    | このメッセージをテキ                           | D = D = D = D                                                                  |
| ● このメッセージをデキスト形式に変換し +1 +                                                                                                    | フトジナに赤協しも                            |                                                                                |
| HTML として表示(D)                                                                                                    | 人下形式に変換しまし                           |                                                                                |
| 電子メールのセキュリティ(F)                                                                                                    | ■ た 1の表示をクリックし                       | ハベーシかいち トかります                                                                  |
|                                                                                                    |                                      |                                                                                |
| <https: 30854053="" click="" mandrillapp.com="" td="" track="" zoom.us?<=""><td> HIMLとし(表示」</td><td></td></https:>                                                                                                    | HIMLとし(表示」                           |                                                                                |
| p=eyJzIjoicIdxaO1hdI1uaFNJVkFHWUZzX2JGQVBzS1dVIiwidiI6MSwid                                                                                                    | を遅圯                                  |                                                                                |
| vbS51c1wiLFwiaWRcIjpcImMyY2Q0QWMyYjEwOTRiODZiMGFjNzk2ZmVhND                                                                                                    | で注入                                  |                                                                                |

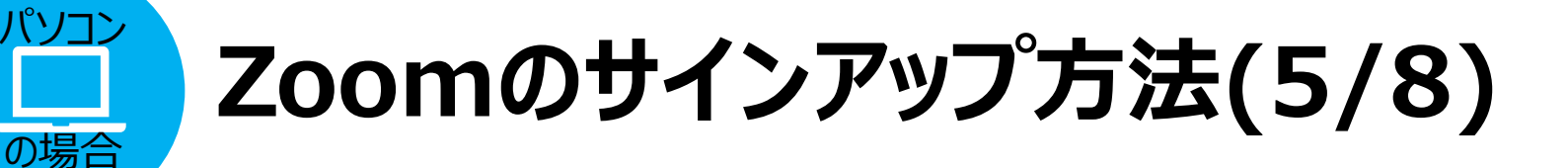

#### 下の画面が出たら「いいえ」を選択「続ける」をクリック

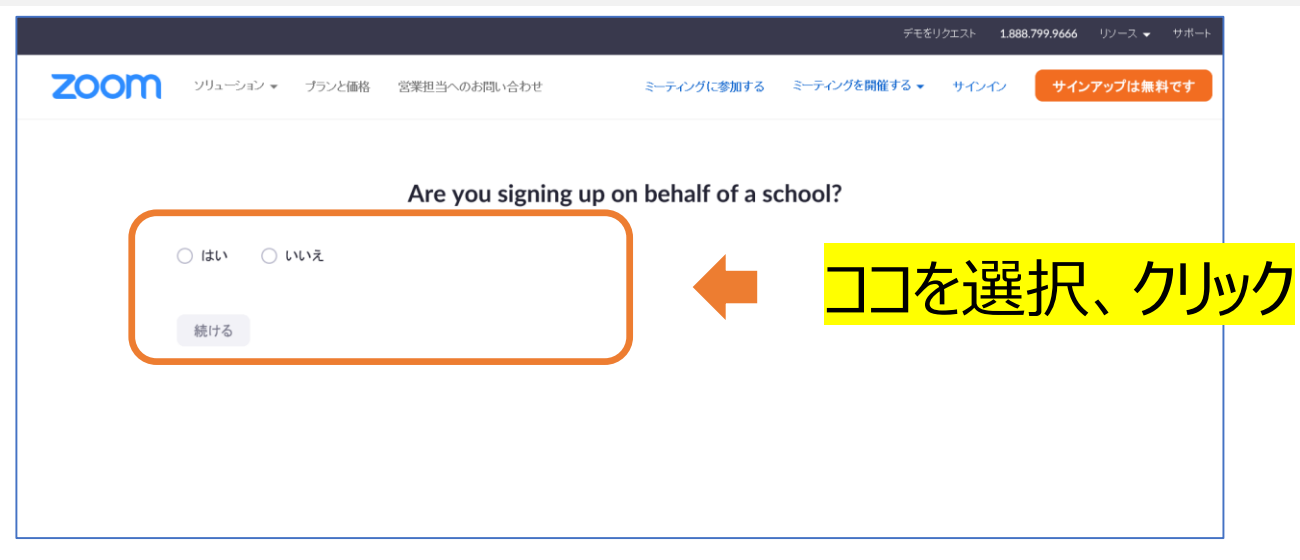

※この画面は出ない場合もあります。

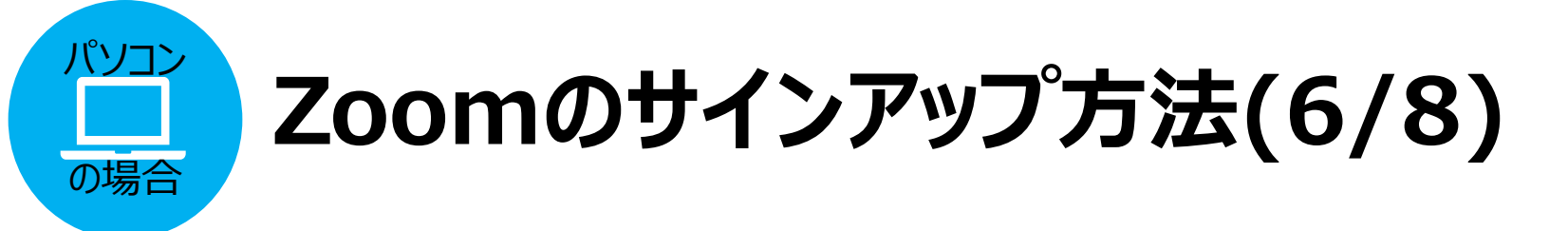

#### [Zoomへようこそ]の画面で、任意の姓名とパスワードを入力※

| ZOOM 92x-5x- ##E#44802 t-4xt IMudof   | 5-50-50-50-50-50-50-50-50-50-50-50-50-50        |                   |
|---------------------------------------|-------------------------------------------------|-------------------|
| 1 万万分才情報— 3                           | (WEELDM                                         |                   |
|                                       | Zoomへようこそ<br>こんにもは、<br>地のちにはまあまたとくスワートを設定していたい。 |                   |
|                                       | ローマ学校が住名(第学住名)<br>ローマ学校小伝布(第学名布)                | ココに姓名を入力          |
| The R R R                             | 472-6                                           | ココに任意のパスワー        |
| D.J. Y                                | 1(20)+F全地設する<br>(21)5                           | <mark>ドを入力</mark> |
|                                       |                                                 | 入力したら、            |
|                                       |                                                 | 「続ける」をクリック        |
| 姓名は、ZOOMの画面に表示され<br>お名前をフルネームで入れてください | る名則となります。<br>。                                  |                   |
| フルネームを表示したくない場合は、<br>(ローマ字・漢字、いずれもOK) | お好きな名前を入れてください。                                 |                   |

#### ※注意※

パスワードを忘れないように、どこかにメモ書きで残しておくと良いでしょう。

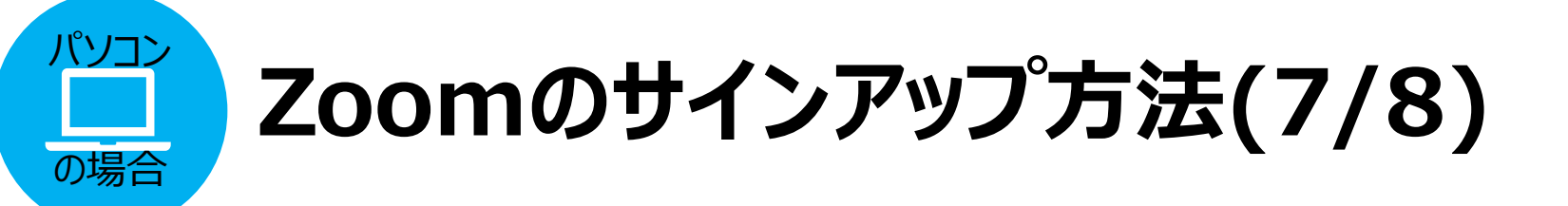

#### [仲間を増やしましょう。]という画面では、入力は不要です。手順をスキッ プする」をクリックしてください。

| () アカウント特部 — 2 191                                                                                                    | <b>第七日時 —</b> (3) ミーティングのテスト              |  |
|----------------------------------------------------------------------------------------------------|-------------------------------------------|--|
|                                                                                                    | 仲間を増やしましょう。                               |  |
|                                                                                                    | name@domain.com                           |  |
| A bare and and a bare and a bare | name@domain.com                           |  |
|                                                                                                    | 210メールを含む                                 |  |
|                                                                                                    | 6 ALELIANOF CLEADUR IE<br>A<br>PORT- MARK |  |
|                                                                                                    | おわ 予 勝をスキップする                             |  |

# Zoomのサインアップ方法(8/8)

#### [テストミーティングを開始。]の画面が表示されれば、初期登録は完了で す!アプリを開くと、登録したアドレスとパスワードでサインインできます。 この画面が出たら サインアップは完了です! アプリにサインイン

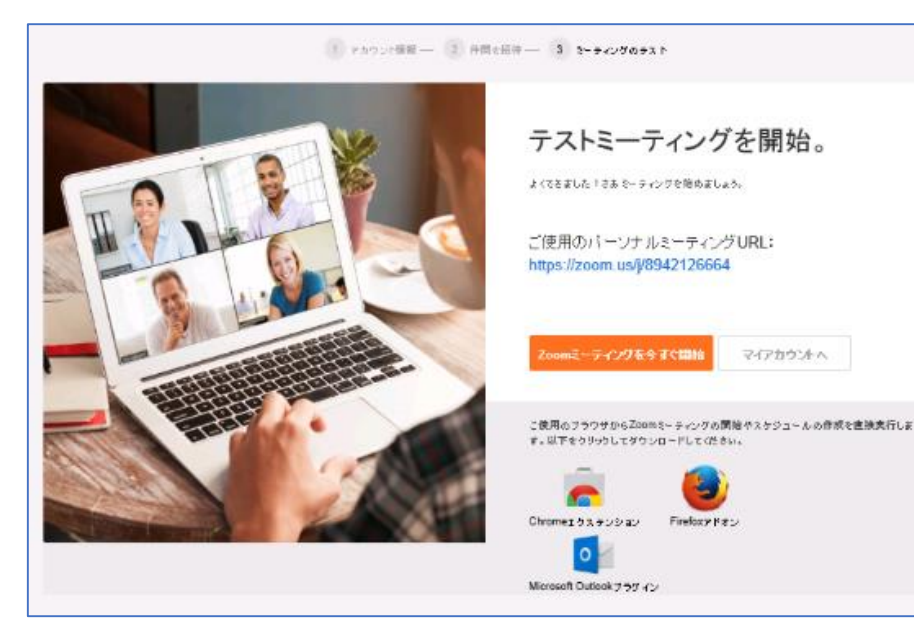

の場合

|   | Z                                                                                                    | oom                       |          |                                          |                  |
|---|----------------------------------------------------------------------------------------------------|---------------------------|----------|------------------------------------------|------------------|
|   |                                                                                                    | ティングに参加                   |          |                                          |                  |
| G | Zoom クラウド ミーティング                                                                                                    |                           |          |                                          |                  |
|   |                                                                                                    |                           |          |                                          |                  |
|   | ערעדע (12                                                                                                    |                           |          | cco                                      | ·                |
|   | <b>サインイン</b><br>メールを入力<br>(パスワードを入力                                                                                                    | お忘れですか?)<br>または           | ۹.<br>G  | SSO でサインイ<br>Google でサイン                 | ン<br>イン          |
|   | <ul> <li>         ・サインイン         </li> <li>         メールを入力         </li> <li>         バスワードを入力         </li> <li>         、次でのサインインを維         </li> </ul> | お忘れですか?)<br>または<br>サイン イン | G<br>f F | SSO でサインイ<br>Google でサイン<br>acebook でサイン | 2><br>1><br>2>1> |

# 3.オンラインレッスン本番までに Zoomのセルフチェックをしてください。

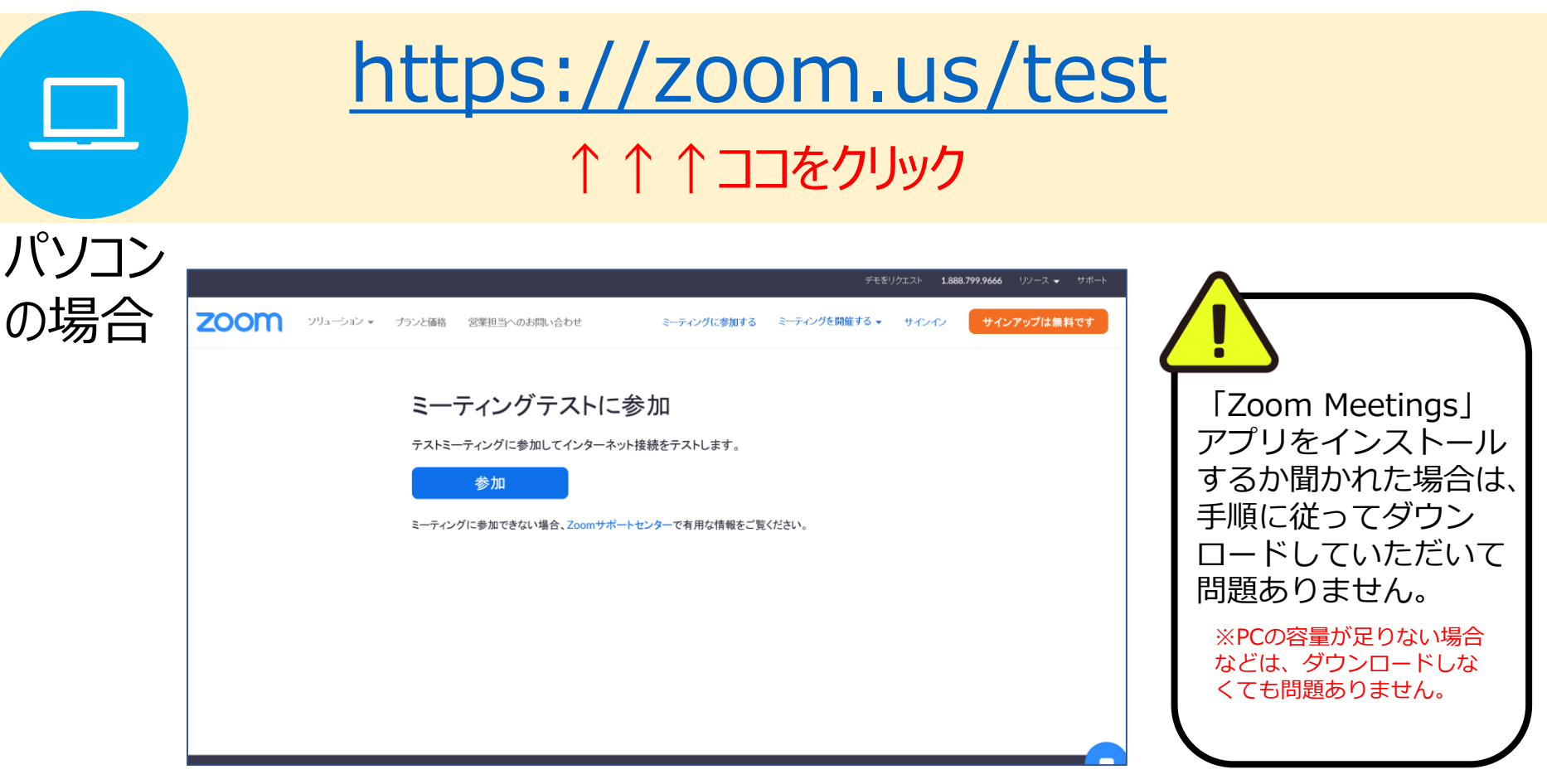

「参加」をクリックすると、自動的にテストがスタート!

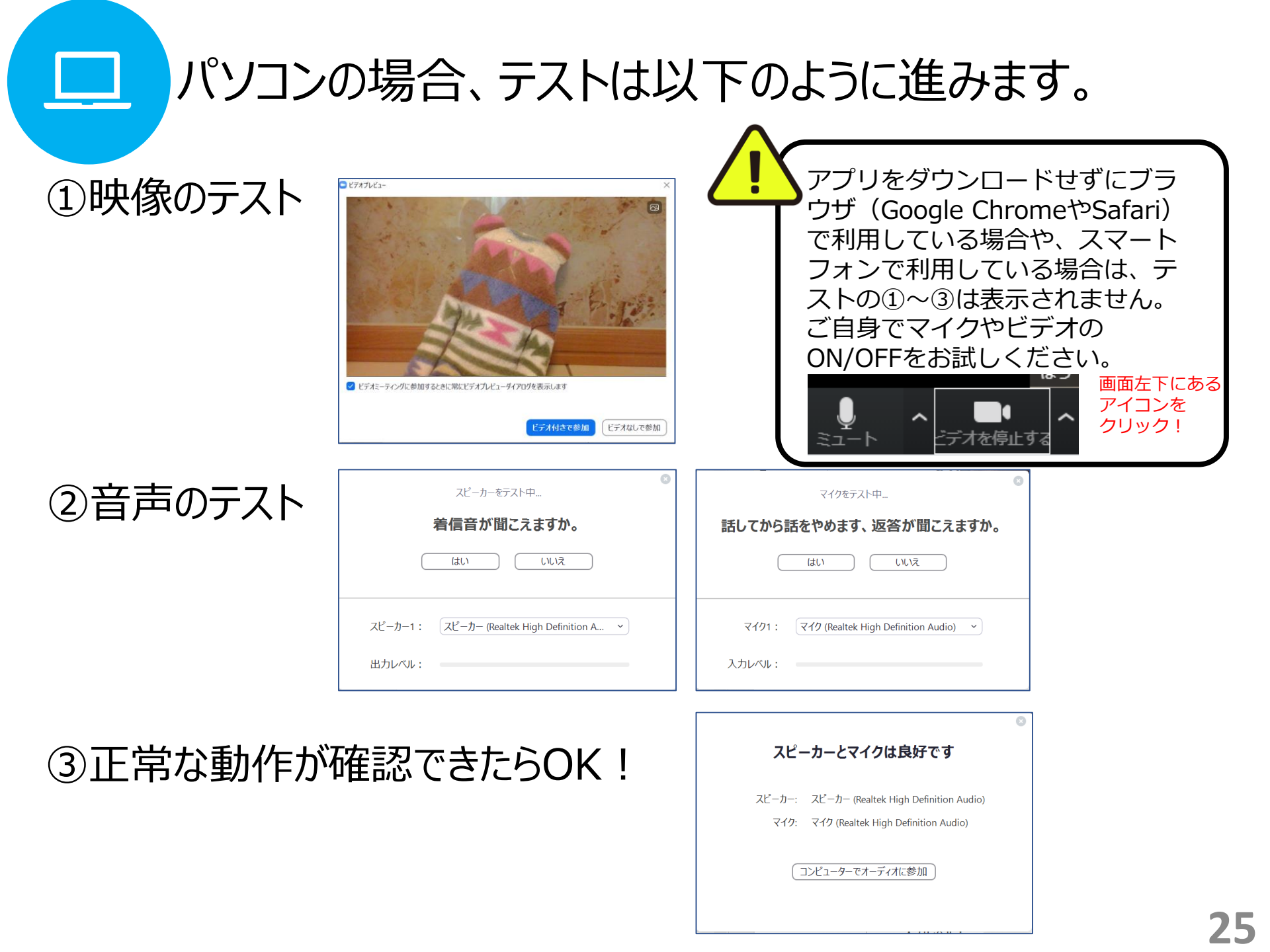

## <u>https://zoom.us/test</u> ↑↑↑⊐⊐をクリック

スマートフォン・ タブレットの場合

## ①「参加」をタップ→「開く」をタップ

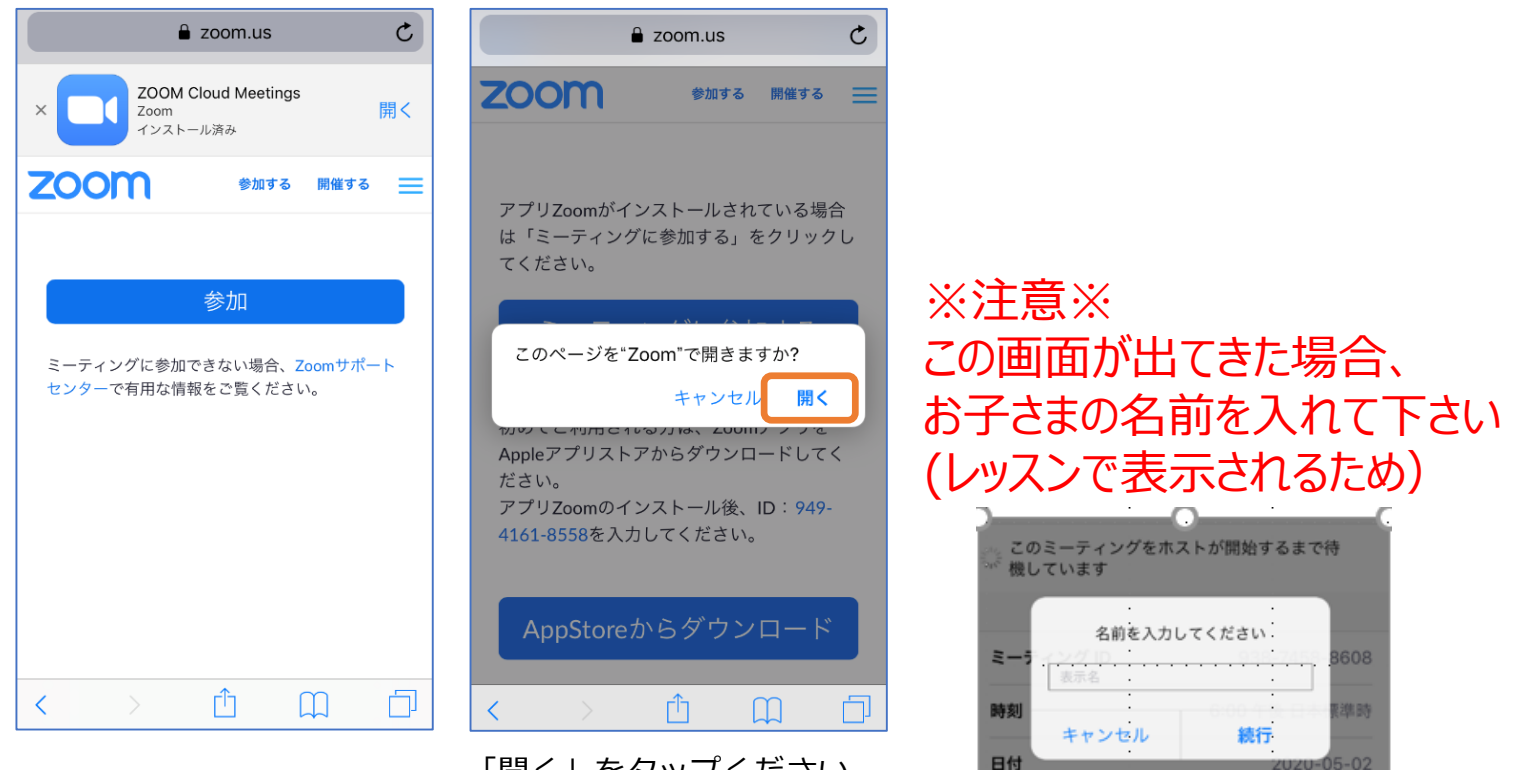

「開く」をタップください。

サインイン

### 「参加」を押したあと「キャンセル」を押してしまった場合や、 これまでサインインしたことがない場合は、 セルフチェック(テスト)の際にIDが求められることがあります。 下記のように画面に表示されているIDをご入力ください。

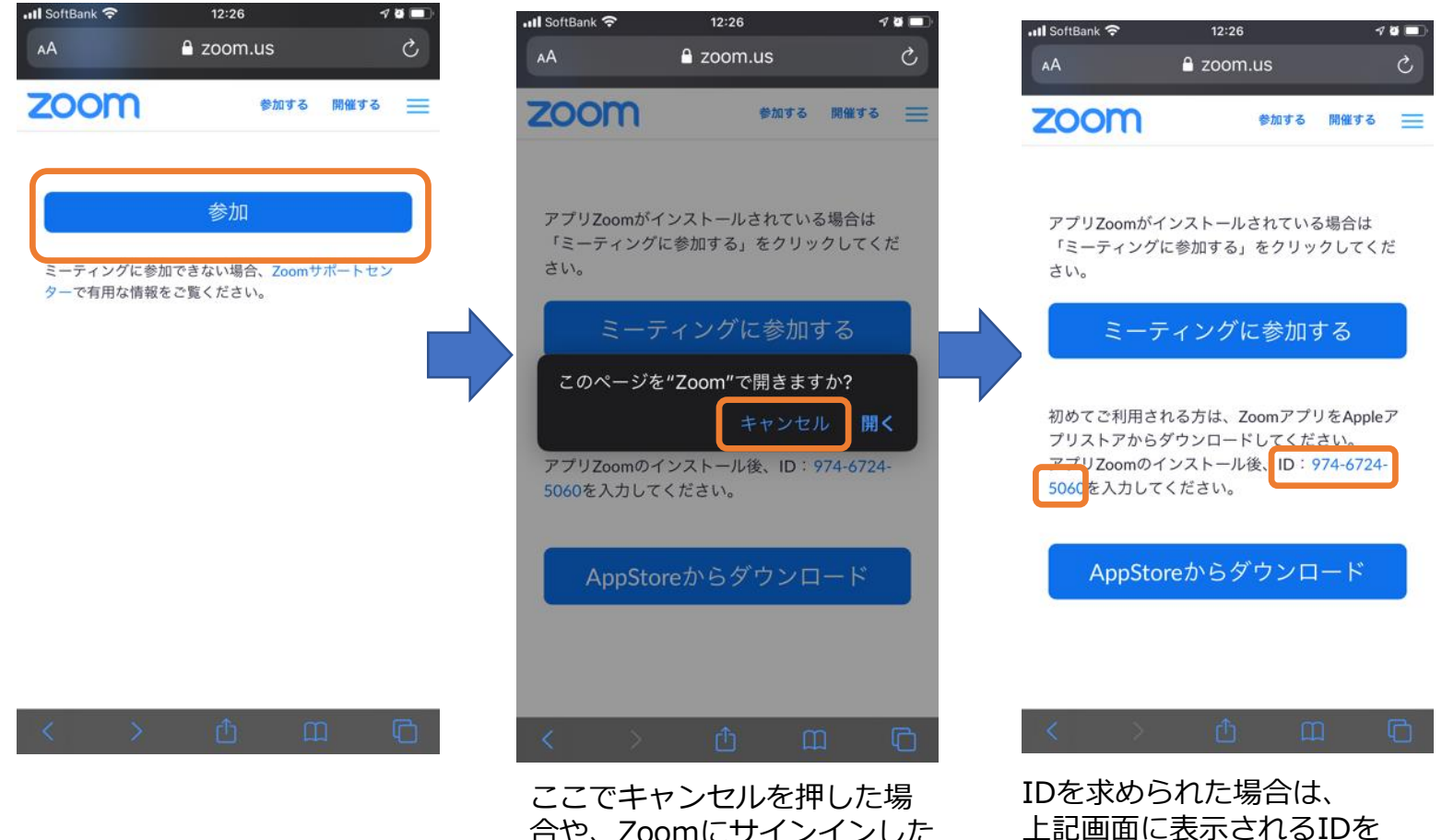

合や、Zoomにサインインした ことがない場合は、Zoomを 開いた際にIDを求められる可 能性があります。 上記画面に表示されるIDを ご入力ください。 (本マニュアルではなくご自身の画面 に表示されているIDを使用ください)

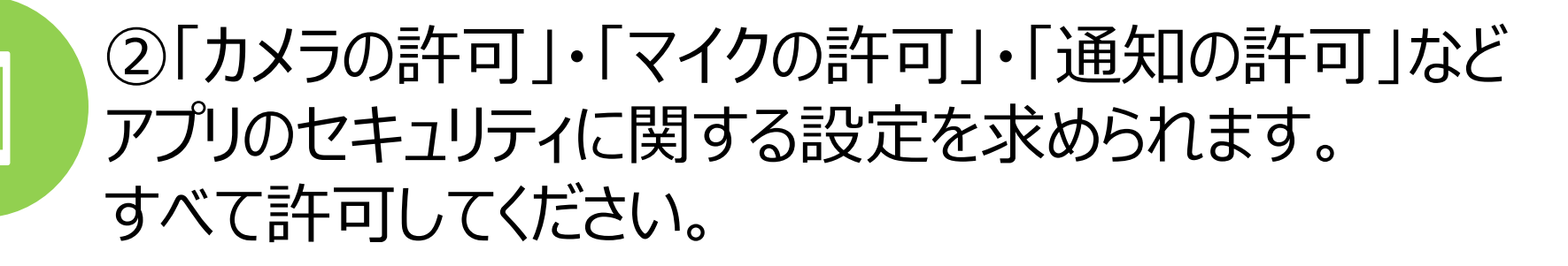

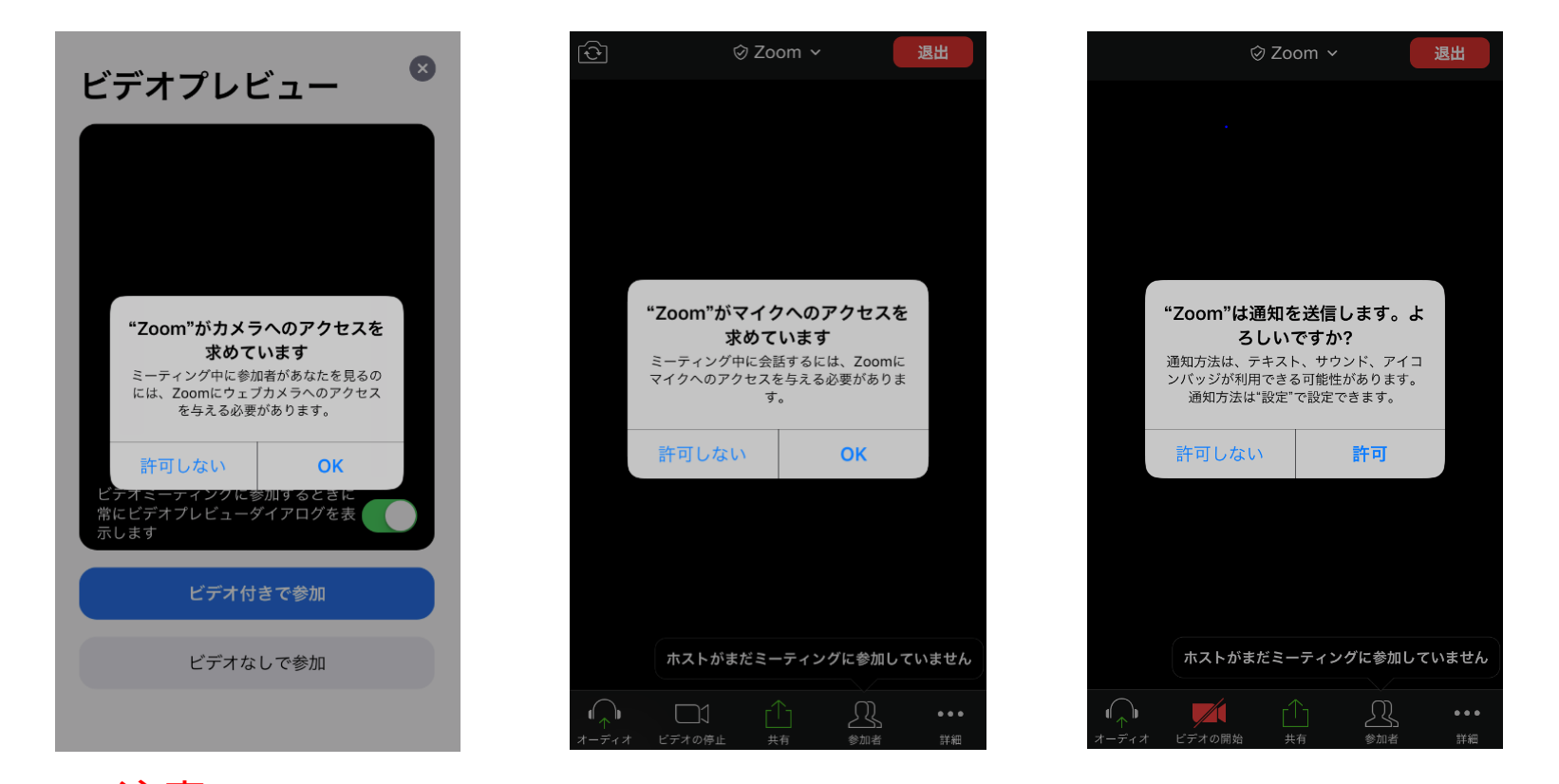

※注意※ カメラorマイクでOKが押せない場合は、本体の設定を変更して下さい。 スマートフォン・タブレットのホーム画面から 設定>プライバシー>カメラorマイク> Zoomの設定をonにして下さい。

## ③②が終わると、カメラ映像が表示されます。 「インターネットを使用した通話」をタップしてください。

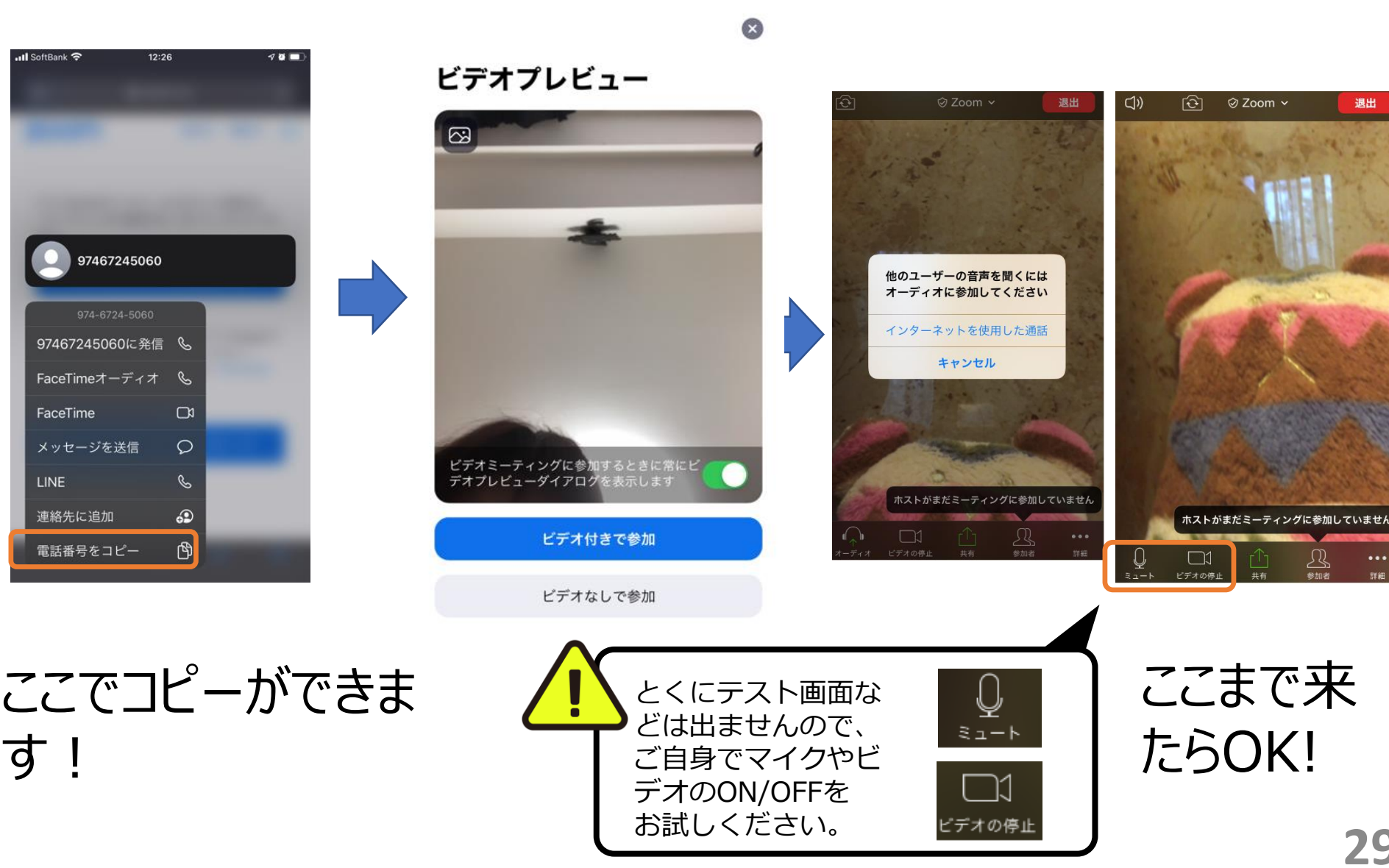

29

退出

## 4. レッスン開始までに、LINEWORKSで 先生からメッセージが届きます。

#### メッセージ例)

#### 【ビースタジオ オンラインレッスン招待】OO教室 O曜日 00:00~00:00

受講するビースタジオオンラインレッスンのコースのご確認をお願いいたします。

オンラインレッスンを始める前にお願いしたいこと

オンラインレッスン参加へは、
 スマホ・タブレットの方は、Zoomアプリのダウンロードが必要となります。
 ビースタオのサイトでもお知らせしております。
 ▼ ビースタジオのサイトはこちら▼ ▼
 https://benesse-bestudio.com/

■Zoomダウンロード後、実際のレッスン前に、通信を確認するためのテストが行えます。 このテストをしておくと、当日のレッスンがスムーズに進みますので是非一度テストをお願いいたします。 ▼Zoomテストはこちら▼ https://zoom.us/test

レッスンの前に、お客様へお願いしたいこと

オンラインレッスン開始5分前に、下記URLのリンクを押して、レッスンが始まるまでお待ちください。 オンラインレッスンスタートは下記URLよりアクセスしてください。

▼▼オンラインレッスンへの招待URL▼▼ ZoomURL貼り付け場所(←ここへZoomで発行したレッスンURLを貼り付け) ID: パスワード:

オンラインレッスンのアクセス手順

- 1、上記URLを受け取ったデバイスでZOOMに入る場合は、URLをタップしてください。
- 2、違うデバイスでZOOMをご利用される場合は、ミーティングIDとパスワードを入力してください。

※今後のレッスンへは、上記URLへアクセスしてください。

-----------------

それでは、ビースタジオオンラインレッスンをお楽しみください!!

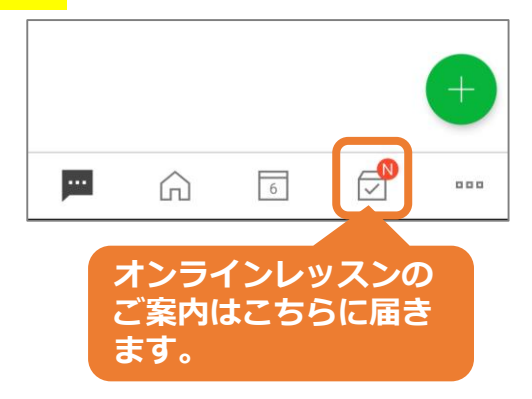

オンラインレッスン URL・ID・パスワード

※注意※ 別のデバイスを使用する 場合や、サインインをして いない場合は、ID/パス ワードが求められることが あります。その場合、 お知らせに記載されてい るものを入力してください。

# 5. 当日は、5分前にスタンバイしてください。

①前ページ3.で届いたメッセージにあるURLをクリックして、お待ちください。 (前頁オレンジ枠) IDとパスワードが求められた場合は、先生から届いたメッセージに 記載されているIDとパスワードをご入力ください。

②待機中の画面が出ます。 そのまま少しお待ちください。 (右のような画面)

③レッスン開始になりますと、 画面がつながります。

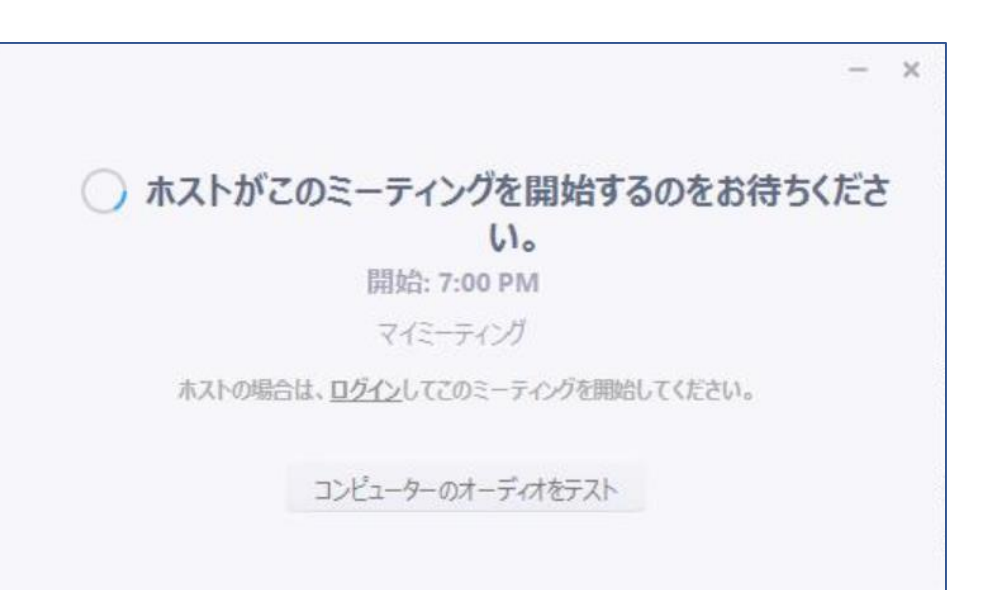

## 以上となります。 皆さんとレッスンでお会いすることを楽しみにしています!